# Ativar marcação QoS DSCP em máquinas Windows

# Contents

| Introdução                                                                                                    |
|----------------------------------------------------------------------------------------------------|
| Pré-requisitos                                                                                                    |
| Requisitos                                                                                                    |
| Componentes Utilizados                                                                                                    |
| Informações de Apoio                                                                                                    |
| Configurar a janela 10 Máquinas para marcar o tráfego                                                                        |
| Adicione o parâmetro "Não usar NLA" e configure o valor para 1                                                               |
| Configure a diretiva de grupo local para todos os aplicativos ou para um aplicativo específico e<br>adicione o valor de DSCP |
| Verificações                                                                                                    |
| Referências                                                                                                    |

Introdução

Este documento descreve como habilitar a marcação de Qualidade de Serviço (QoS) em máquinas cliente Windows.

# Pré-requisitos

#### Requisitos

Este documento pressupõe que você tenha compreensão básica e familiaridade com conceitos de QoS.

**Componentes Utilizados** 

Este artigo é baseado no Windows 10 e 11.

### Informações de Apoio

Às vezes, você precisa configurar sua máquina Windows para substituir ou marcar o tráfego que eles enviam. Por padrão, o sistema operacional Windows define a marca DSCP como '0', a menos que você tenha aplicativos configurados para marcar tráfego, como Webex, por exemplo.

# Configurar a janela 10 Máquinas para marcar o tráfego

Adicione o parâmetro "Não usar NLA" e configure o valor para 1

Etapa 1. No menu Iniciar, abra "register Editor".

Etapa 2. Acesse

Computer\HKEY\_LOCAL\_MACHINE\SYSTEM\CurrentControlSet\Services\Tcpip\QoS

Etapa 3. Se a pasta "QoS" não existir , crie-a conforme demonstrado

- Clique com o botão direito na pasta Tcpip.
- Escolha Nova > chave.
- Nomeie-o como QoS.

Etapa 4. Na pasta QoS, adicione um parâmetro DWORD chamado "Não use NLA" e atribua o valor a "1".

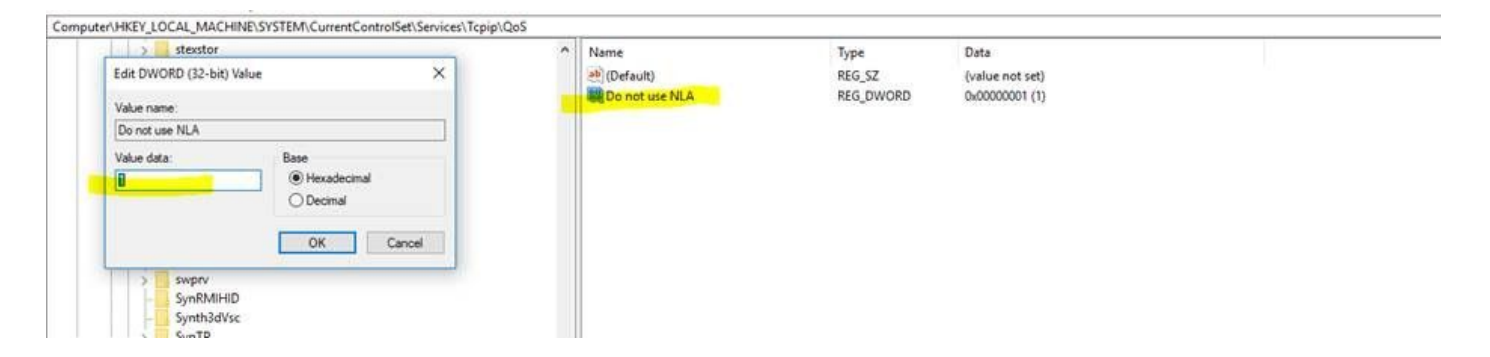

Etapa 5. Reinicialize o PC.

Configure a diretiva de grupo local para todos os aplicativos ou para um aplicativo específico e adicione o valor de DSCP

Etapa 1. No menu Iniciar, abra "Editor de diretivas de grupo local".

Etapa 2. No Editor de Gerenciamento de Diretiva de Grupo, expanda 'Configuração do Computador', seguido por 'Configurações do Windows', clique com o botão direito do mouse em 'QoS Baseado em Diretiva' e clique em 'Criar nova diretiva':

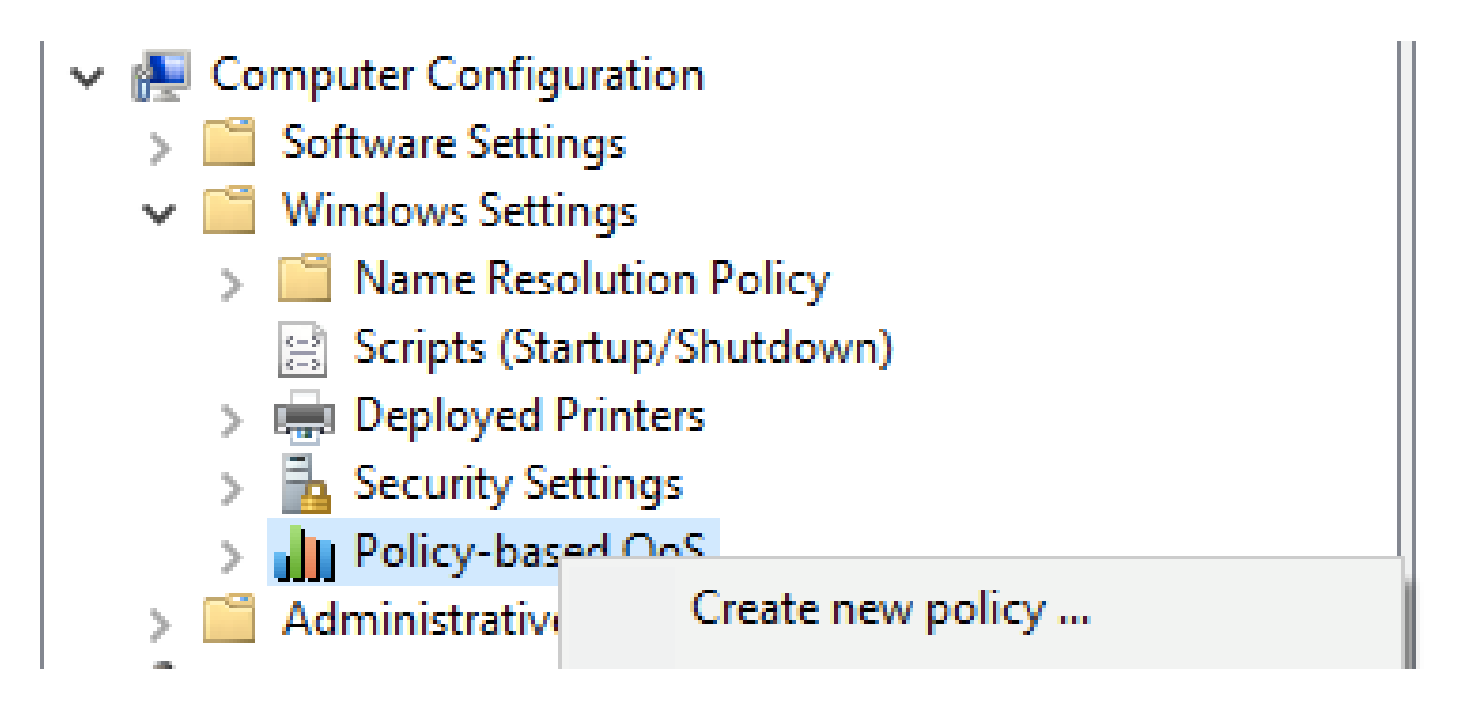

Etapa 3. Em "QoS baseado em política", digite um nome para a nova política. Selecione Specify DSCP Value e defina o valor como 46 ou qualquer valor desejado.

Etapa 4. Selecione o aplicativo que deseja usar esta diretiva ou deixe-o para todos os aplicativos.

Etapa 5. Na terceira página, configure os IPs origem e destino, se necessário.

Etapa 6. Na página quatro, escolha "TCP e UDP" em "Selecionar o protocolo ao qual esta política de QoS se aplica".

Passo 7. Em "Specify the source port number" (Especificar o número da porta de origem), verifique se "Any source port" (Qualquer porta de origem) e "Any destination port" (Qualquer porta de destino) estão selecionados e clique em "Finish" (Concluir).

Por exemplo, Putty pode ser usado como aplicativo para marcar o tráfego como 46 :

| an existing QoS policy<br>icy Profile Application Nam<br>reate a QoS policy<br>QoS policy applies a Differe<br>tribund TCP, UDP, or HTTP | e or URL IP Add                                                                                   | resses Protoco                                                                                       | l and Ports                                                                                          | 1                                                                                                    | × 8.8/32                                                                                                    | 34<br>46                                                                                                    | -1<br>-1                                                                                                    |
|----------------------------------------------------------------------------------------------------|---------------------------------------------------------------------------------------------------|----------------------------------------------------------------------------------------------------|----------------------------------------------------------------------------------------------------|----------------------------------------------------------------------------------------------------|----------------------------------------------------------------------------------------------------|----------------------------------------------------------------------------------------------------|----------------------------------------------------------------------------------------------------|
| icy Profile Application Nam<br>reate a QoS policy<br>QoS policy applies a Differe<br>UDP, or HTTP                                        | e or URL IP Add                                                                                   | resses Protoco                                                                                       | l and Ports                                                                                          |                                                                                                    |                                                                                                    |                                                                                                    |                                                                                                    |
| alcy name:<br>putty<br>Specify DSCP Value:<br>46<br>Specify Outbound Throttl<br>1<br>1<br>1<br>1<br>1<br>1<br>1<br>1<br>1<br>1           | e Rate:                                                                                           | ode Point (DSCP                                                                                      | ) value, throttle ra                                                                                 | te, or both to                                                                                             |                                                                                                    |                                                                                                    |                                                                                                    |
|                                                                                                    |                                                                                                   | 0                                                                                                    | Cance                                                                                                | Help                                                                                                    |                                                                                                    |                                                                                                    |                                                                                                    |
|                                                                                                    | Specify DSCP Value:<br>46 (1)<br>Specify Outbound Throttle<br>1 (3)<br>ann more about OoS Policie | Specify DSCP Value:<br>46  Specify Outbound Throttle Rate:<br>1 Kitps<br>arm more about Oos Policies | Specify DSCP Value:<br>46  Specify Outbound Throttle Rate:<br>1 Kilps ann more about OoS Policies OK | Specify DSCP Value:<br>46  Specify Outbound Throttle Rate:<br>1 N3ps ann more about OoS Policies OK Cancel | Specify DSCP Value:<br>46  Specify Outbound Throttle Rate:<br>1 Kilps am more about OoS Policies OK Cancel Heb | Specify DSCP Value:<br>46<br>Specify Outbound Throttle Rate:<br>1 Klips<br>arm more about OoS Policies<br>OK Cancel Help | Specify DSOP Value:<br>46<br>Specify Outbound Throttle Rate:<br>1 Kilps<br>arm more about OoS Policies<br>OK Cancel Help |

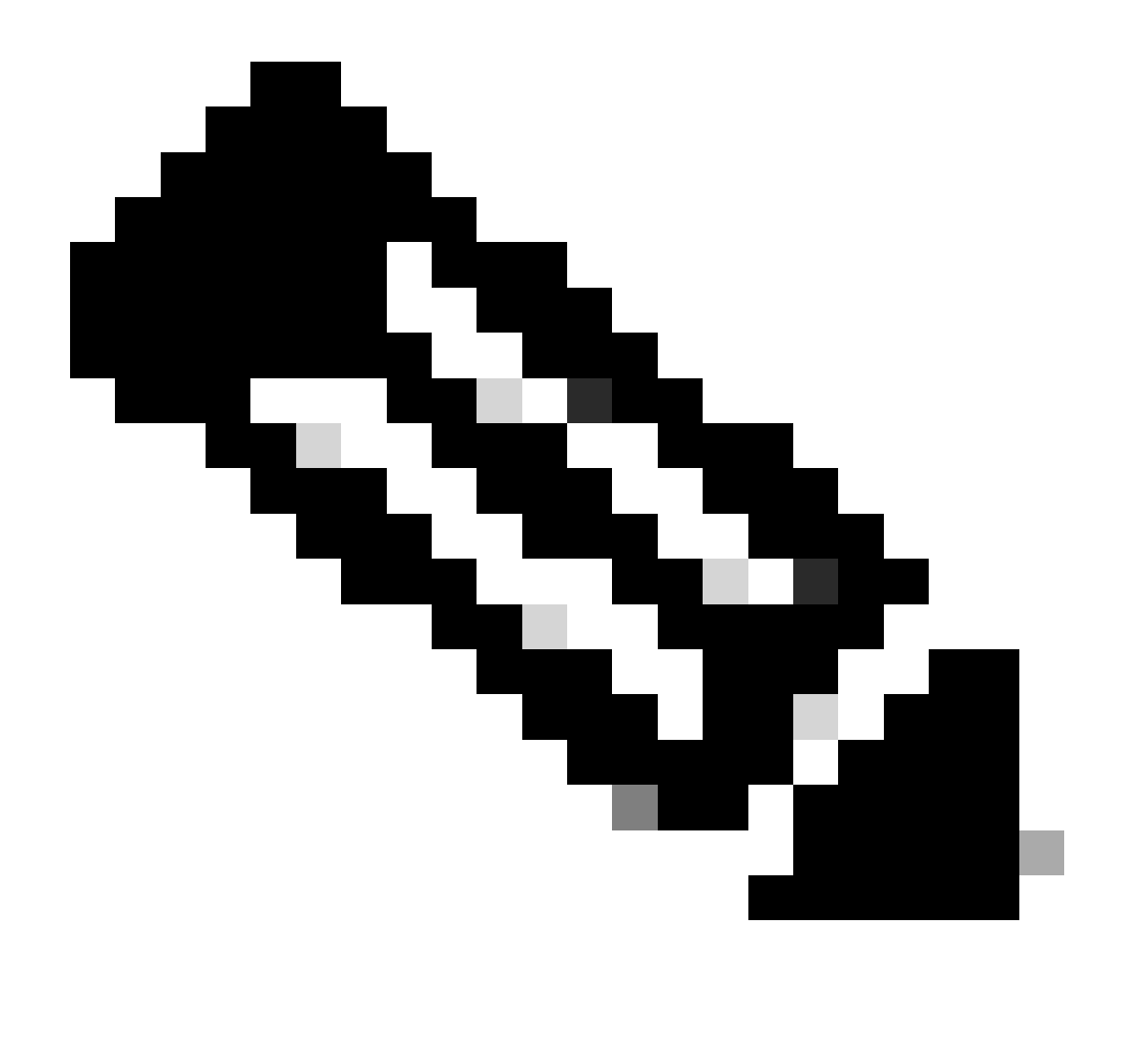

Observação: caso deseje usar a marca do aplicativo , não o valor de DSCP configurado na política de grupo , configure a marcação de DSCP como Override to be Allowed (Substituição permitida).

1. Na guia Ação > Configurações Avançadas de Qos > Marcação DSCP Sobrepor > Permitido.

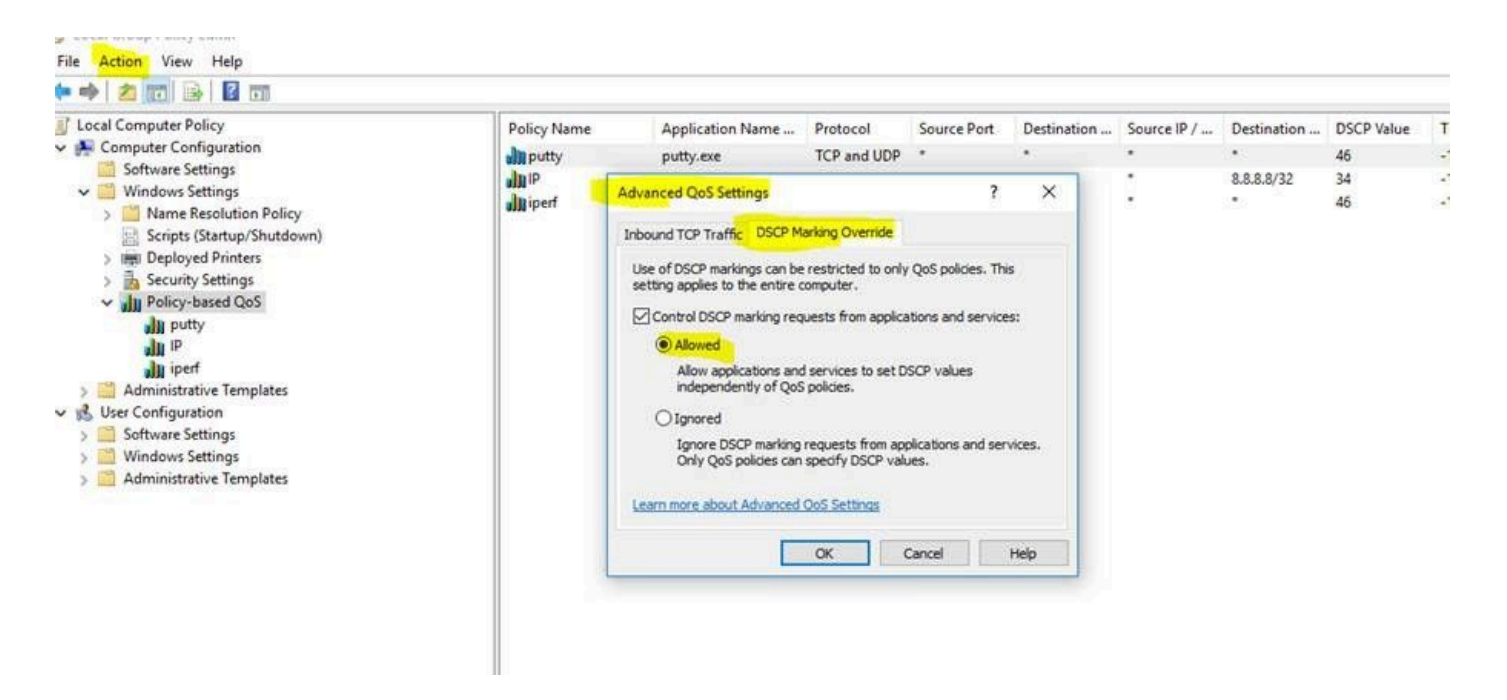

Sempre que você efetuar alterações na diretiva de grupo, certifique-se de fazer uma atualização da diretiva de grupo:

- 1. Execute o CMD como administrador
- 2. Execute este comando :C:\Windows\system32> gpupdate.exe /force.

Note : if your PC is part of group domain , make sure you are connected to that domain before doing the

#### Verificações

Etapa 1. Execute o CMD como administrador.

Etapa 2. Gerar arquivo Html : C:\Windows\system32> gpresult /H "%USERPROFILE%\Desktop\gp.html"

Etapa 3. Ou gere o arquivo .txt :C:\Windows\system32> regedit /e "%USERPROFILE%\Desktop\gp.txt" HKEY\_LOCAL\_MACHINE\Software\Policies\Microsoft\Windows\QoS

Por exemplo, para o teste de putty, você pode gerar o arquivo .txt que mostra o valor de DSCP como 46 :

[HKEY\_LOCAL\_MACHINE\Software\Policies\Microsoft\Windows\QoS\putty]

"Versão"="1.0"

"Nome do aplicativo"="putty.exe"

"Protocolo"="\*"

"Porta Local"="\*"

"IP local"="\*"

"Comprimento do prefixo IP local"="\*"

"Porta Remota"="\*"

"IP remoto"="\*"

"Comprimento do prefixo IP remoto"="\*"

"Valor de DSCP"="46"

"Taxa de aceleração"="-1".

• Do arquivo HTML:

| olicy Name | DSCP Value                                                                                                    | Throttle Rate (KBp1) | Policy Condition:      | Winning GPO        |  |
|------------|----------------------------------------------------------------------------------------------------|----------------------|------------------------|--------------------|--|
| putty 10   | 12                                                                                                    | Not Specified        | Protocol: TCP and UDP  | Local Group Policy |  |
|            | Sector Contraction of the Contraction of the Contra |                      | Application: putty-exe |                    |  |
|            |                                                                                                    |                      | Source IP: Any         |                    |  |
|            |                                                                                                    |                      | Destination IP: Any    |                    |  |
|            |                                                                                                    |                      | Source Port: Any       |                    |  |
|            |                                                                                                    |                      | Destination Port: Any  |                    |  |

• Do Wireshark:

```
v Internet Protocol Version 4, Src: 10.63.117.203, Dst: 8.8.8.8
0100 .... = Version: 4
.... 0101 = Header Length: 20 bytes (5)
v Differentiated Services Field: 0xb8 (DSCP: EF PHB, ECN: Not-ECT)
1011 10.. = Differentiated Services Codepoint: Expedited Forwarding (46)
.... .00 = Explicit Congestion Notification: Not ECN-Capable Transport (0)
Total Length: 52
```

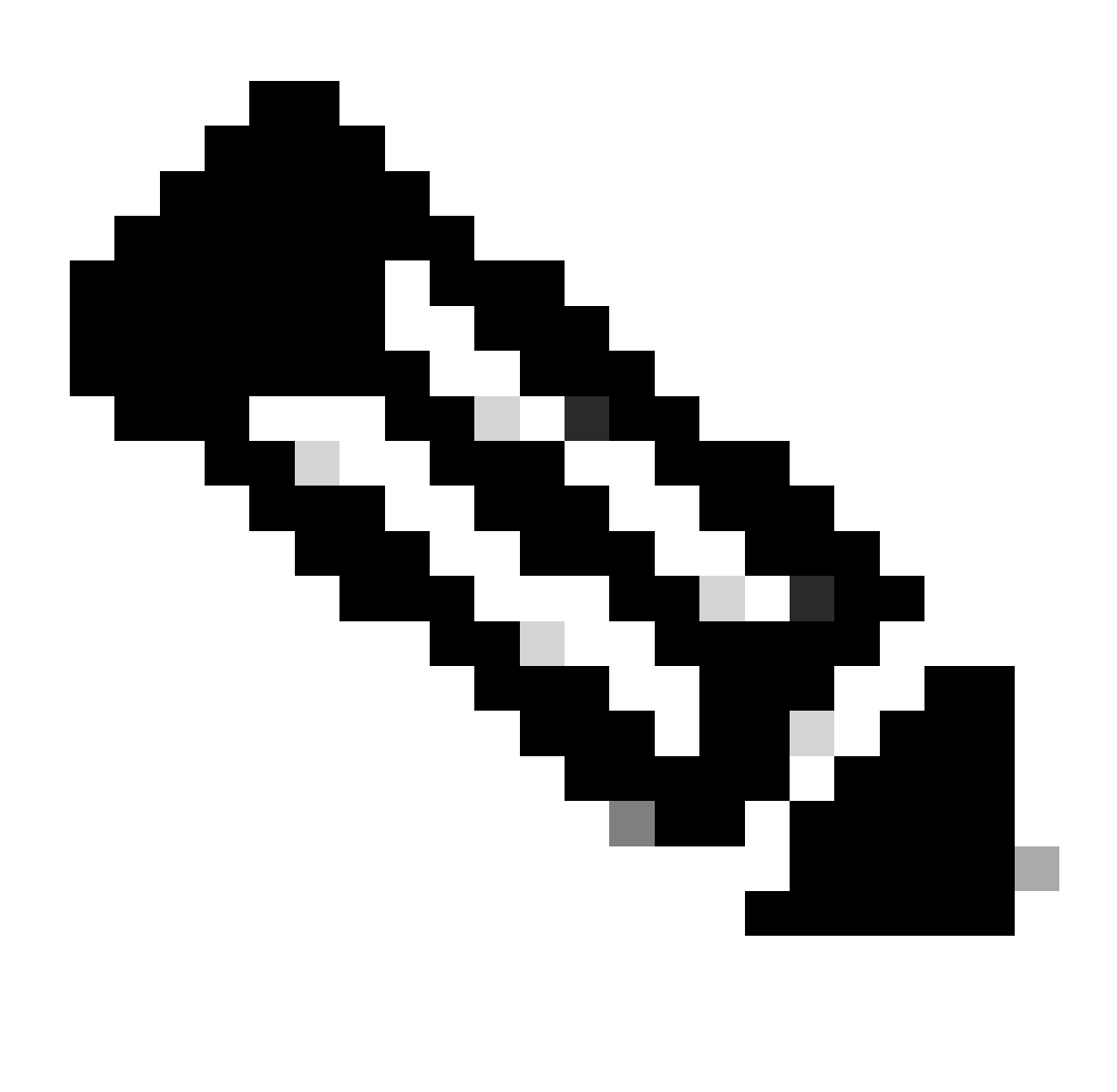

Observação: as alterações mostradas afetam os adaptadores com fio e sem fio. Caso você veja a marca DSCP no adaptador com fio, mas não no Adaptador sem fio, isso indica uma limitação do adaptador sem fio.

## Referências

Implementando QoS em ambientes Windows

Como habilitar o Editor de Diretiva de Grupo (gpedit.msc) no Windows 10 Home Edition

#### Sobre esta tradução

A Cisco traduziu este documento com a ajuda de tecnologias de tradução automática e humana para oferecer conteúdo de suporte aos seus usuários no seu próprio idioma, independentemente da localização.

Observe que mesmo a melhor tradução automática não será tão precisa quanto as realizadas por um tradutor profissional.

A Cisco Systems, Inc. não se responsabiliza pela precisão destas traduções e recomenda que o documento original em inglês (link fornecido) seja sempre consultado.